# **MyHealthUNM: Messaging**

### Using MyHealthUNM Messaging

MyHealthUNM Messaging provides a secure, convenient way to communicate with your Health Team. You may send messages to your provider and have responses delivered directly to your Inbox, accessible from your web-connected device.

To access MyHealthUNM Messaging, you must have a MyHealthUNM account. Please contact your clinic for assistance creating your MyHealthUNM account.

#### **Accessing Messaging**

- 1. Open your **web browser** and navigate to **MyHealthUNM**.
- 2. Click the **Patient Portal** button.
- 3. Type your **email address** or **username** and **password**.
- 4. Click Sign In.
- 5. The MyHealthUNM home page displays. Select **Messaging** from the left hand menu.
- 6. Click Inbox.

The Messaging Inbox displays.

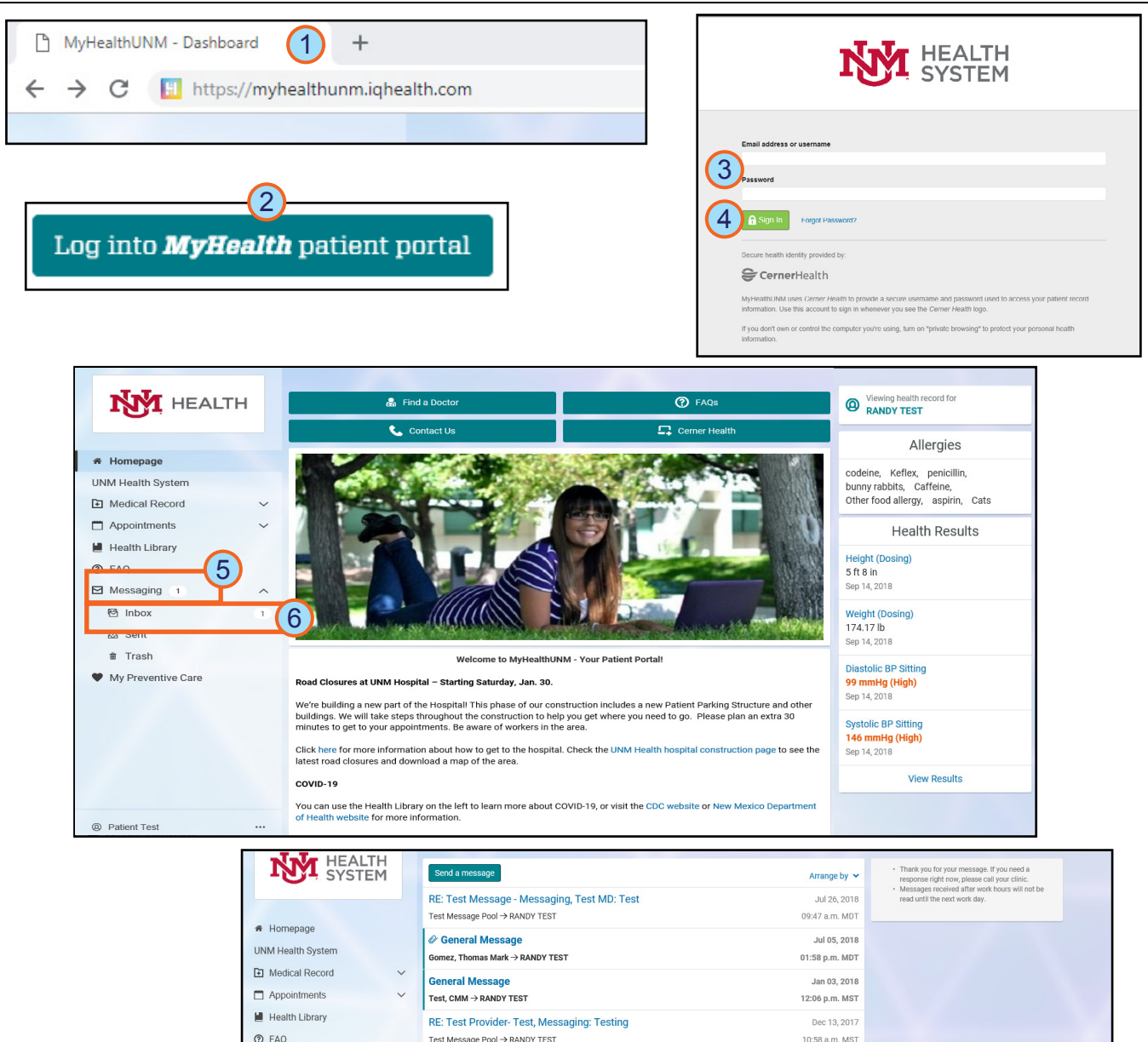

#### May 2021 Computer Learning Technologies.

# HOSPITALS

Page 1 of 3

# **MyHealthUNM: Messaging**

# **NY** HOSPITALS

Page 2 of 3

### Using MyHealthUNM Messaging

#### Sending a Message to your Provider

- 1. Within MyHealthUNM Messaging, click **Send a Message**.
- The New Message window displays. In the **To** field, select **who** you want your message to go to.
- Tip: If you do not know your provider's name, select the clinic name only.
- 3. Check to give others capability to **view** the message.
- 4. In the Subject field, type the **subject** of your message.
- 5. In the Message field, type **your message**.
- 6. Click Send.

The Message is delivered to the Provider Team's Inbox.

**Tip:** Sent items are secure messages sent to your health care team. Clinic staff will help your provider address your message.

Sent messages are stored temporarily in the Sent folder of MyHealthUNM Messaging. Most messages in the Sent folder will be automatically deleted after a short period of time. This saves storage space and keeps the system running smoothly.

|                              |    | Inbox                            |                |                                                                                                    |
|------------------------------|----|----------------------------------|----------------|----------------------------------------------------------------------------------------------------|
| SYSTI                        | EM | Send a message                   | Arrange by 👻   | <ul> <li>Thank you for your message. If you need a<br/>response right new, please call your elinic.</li> </ul> |
|                              |    | General Message                  | Sep 25, 2018   | <ul> <li>Messages received after work hours will not by<br/>read until the next work day.</li> </ul>           |
|                              |    | MD SGRMD TEST, MD → NewMock Test | 02:54 p.m. MDT |                                                                                                    |
| <ul> <li>Homepage</li> </ul> |    | General Message                  | Sep 23, 2018   |                                                                                                    |
| UNM Health System            |    | MD SGRMD TEST, MD → NewMock Test | 02:50 p.m. MDT |                                                                                                    |
| Medical Record               | ~  | General Message                  | Sep 25, 2018   |                                                                                                    |
| Appointments                 | ~  | Test, SGR → NewMock Test         | 02:46 p.m. MDT |                                                                                                    |
| Health Library               |    | General Message                  | Sep 25, 2018   |                                                                                                    |
| TAQ                          |    | Test Message Pool → NewMock Test | 02:45 p.m. MDT |                                                                                                    |

| -7-7-              | < New Message                                                                                                    |
|--------------------|----------------------------------------------------------------------------------------------------|
| HEALTH             | * Indicates a required field.                                                                                                    |
|                    | Patient Name                                                                                                    |
| A Homepage         | Patient Test                                                                                                    |
| UNM Health System  | * To<br>Test Message - Messaging, Test MD                                                                                                    |
| Medical Record     |                                                                                                    |
| Appointments       | Would you like to give other users permission to view this message?  Mother Test                                                                                                    |
| Health Library     | ☑ Wife Test                                                                                                    |
| @ FAQ              | Once you send this message, you cannot add or remove others from the message or its replies.                                                                                                    |
| Messaging          | * Subject                                                                                                    |
|                    | Lab/Diagnostic Test Question x 🗸                                                                                                    |
| ₫ Sent             | Attachments Maximum file size is 25 MB                                                                                                    |
| â Trash            | Browse                                                                                                    |
| My Preventive Care | Add another attachment                                                                                                    |
|                    | * Message                                                                                                    |
|                    | Type question here. Only those that are checked will be able to view this message. When the Provider<br>or the clinic replies, they will not be able to add or remove anyone from viewing the message. |
| 5                  | Thank you.<br>Patient Testj                                                                                                    |
|                    |                                                                                                    |
|                    | 26 characters remaining (250 maximum).                                                                                                    |
| A Patient Test     | Send Cancel                                                                                                    |

#### Using the To field to find your provider.

When composing message, the **To** field allows you to search for your provider.

- 1. Click in the **To** field.
- 2. The Recipient Search displays below. Type your **search criteria**.
- 3. Select the appropriate **provider or clinic** within the search results below.
- **Tip:** The selected provider displays in the To field. If the wrong provider is selected, repeat these steps to select the correct provider.

| L | * Indicates a required field.             |
|---|-------------------------------------------|
|   | То                                        |
| < | Select a recipient                        |
| 2 | atrisco ×                                 |
| Ζ | Atrisco Heritage                          |
| 2 | Atrisco Heritage - Bissell, Elena MD      |
| 4 | Atrisco Heritage Harris, Judith CNP       |
|   | Atrisco Heritage - Leggott, John MD       |
|   | Atrisco Heritage - Stromberg, Nicole PA-C |
|   | Atrisco Heritage - Wylie, Laura MD        |

- Note: You may search using the clinic name, provider first name, or provider last name.
- **WARNING!** Your provider may be listed under multiple clinics, ensure you select the correct clinic, as well as the correct provider.

May 2021 Computer Learning Technologies.

## **MyHealthUNM: Messaging**

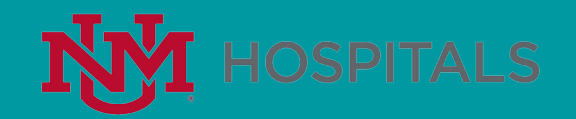

### Using MyHealthUNM Messaging

#### Viewing Sent or Received Messages

MyHealthUNM Messaging allows you to view messages that have been sent to or received from your provider.

- Within Messaging, click Inbox in the left hand menu to view received messages or click Sent to view sent messages.
- 2. Click the **message** you wish to open.

The selected message opens.

|                                    | ты | xodni                                          |                |
|------------------------------------|----|------------------------------------------------|----------------|
| SYST                               | EM | Send a message                                 | Arrange by 🐱   |
|                                    |    | General Message                                | Oct 19, 2018   |
| . Hamanaga                         |    | Test Message Pool → NewMock Test               | 02:58 p.m. MDT |
| n Homepage                         |    | General Message                                | Sep 25, 2018   |
| UNM Health System                  |    | MD SGRMD TEST, MD → NewMock Test               | 02:54 p.m. MDT |
| <ul> <li>Medical Record</li> </ul> | ~  | General Message                                | Sep 25, 2018   |
| Appointments                       | ~  | MD SGRMD TEST, MD → NewMock Test               | 02:50 p.m. MDT |
| 📕 Health Library                   |    | General Message                                | Sep 25, 2018   |
| ⑦ FAQ                              |    | Test, SGR → NewMock Test                       | 02:46 p.m. MDT |
| Messaging                          | ^  | General Message                                | Sep 25, 2018   |
| 🔁 Inbox 🖌                          |    | Test Message Pool → NewMock Test               | 02:45 p.m. MDT |
| 💩 Sent                             |    | General Message                                | Sep 25, 2018   |
| # Trash                            |    | Test Message Pool → NewMock Test               | 02:14 p.m. MDT |
| My PreventiveCare                  |    | General Message                                | Sep 25, 2018   |
|                                    |    | Test Message Pool → NewMock Test               | 02:11 p.m. MDT |
|                                    |    | General Message                                | Sep 25, 2018   |
|                                    |    | Test Message Pool → NewMock Test               | 02:06 p.m. MDT |
|                                    |    | RE: Test Message - Messaging, Test MD: app     | Sep 25, 2018   |
|                                    |    | Test Message Pool → NewMock Test               | 01:57 p.m. MDT |
|                                    |    | RE: Test Message - Messaging, Test MD: 2018.21 | Sep 25, 2018   |
|                                    |    | Test Message Pool → NewMock Test               | 01:50 p.m. MDT |
| NewMock Test                       |    | General Message                                | Scp 04. 2018   |

|                                       |   | From: Test Messaring (Test Message Decil)                                               |  |
|---------------------------------------|---|-----------------------------------------------------------------------------------------|--|
| # Homepage                            |   | To: Test, NewMock                                                                       |  |
| UNM Health System                     |   | Subject. RE: Test Message - Messaging, Test MD. 2018.21                                 |  |
| Medical Record                        | ~ | test reply                                                                              |  |
| Appointments                          | ~ |                                                                                         |  |
| Health Library                        |   | Erer Maufford Tart                                                                      |  |
| FAQ                                   |   | To: Test Message - Messaging, Test MD (Test Message Pool)                               |  |
| Messaging                             | ^ | Subject: 2018.21                                                                        |  |
| 🕾 Inbox                               |   | Thank you for your message. It has been auccessfully sent to the appropriate care team. |  |
| ∆ Sent                                |   | Test                                                                                    |  |
| Trash                                 |   |                                                                                         |  |
| My PreventiveCare                     |   |                                                                                         |  |
| <ul> <li>My PreventiveGale</li> </ul> |   |                                                                                         |  |

#### **Replying to a Received Message**

- 1. Open the message and click **Reply**.
- 2. The Reply message displays. The To and Subject fields are populated automatically. Type your **message** in the Message Field.
- 3. Click Send.

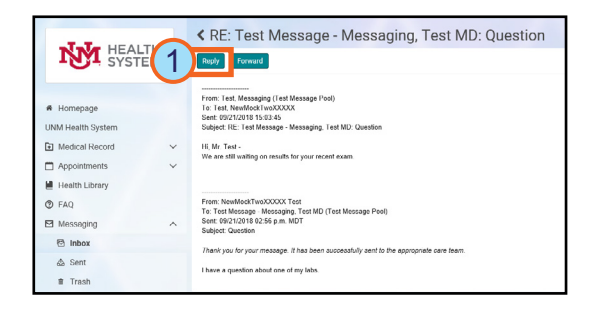

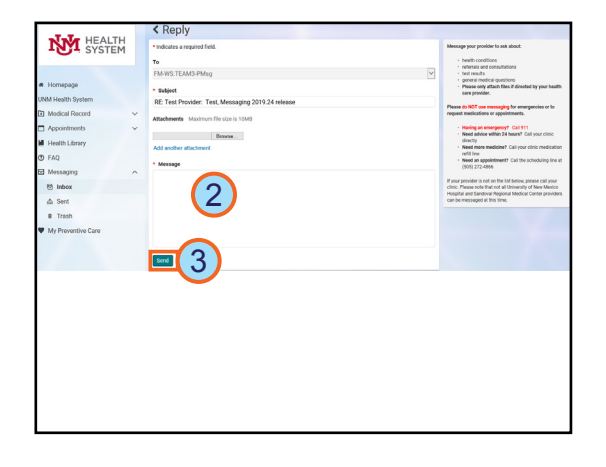

#### Forwarding a Message

- 1. Open the message and click **Forward**.
- 2. The Forward message displays. The Subject field is populated automatically. In the To field, search for and select your **recipient**.
- 3. In the Message field, type the **body** of your message.
- 4. Click Send.

|                                                                                                    |                                                                                                    | REC. Test Missing - Messaging, Test MD. Question                                                                                                    | Trash                                                                                                    |
|----------------------------------------------------------------------------------------------------|----------------------------------------------------------------------------------------------------|----------------------------------------------------------------------------------------------------|----------------------------------------------------------------------------------------------------|
| - HOIGHEN                                                                                                    |                                                                                                    |                                                                                                    |                                                                                                    |
|                                                                                                    |                                                                                                    | From: Test, Messaging (Test Message Pool)                                                                                                    |                                                                                                    |
| <ul> <li>Homepage</li> </ul>                                                                                                    |                                                                                                    | Te: Test, NewMockTweXXXXX<br>Sent: 09/21/2010 15:03:45                                                                                                    |                                                                                                    |
| UNM Health System                                                                                                    |                                                                                                    | Subject: RE: Test Message - Messaging, Test MD: Question                                                                                                    |                                                                                                    |
| Medical Record                                                                                                    | ~                                                                                                    | Hi, Mr. Test -<br>We are still wolfing on results for your recent exam-                                                                                                    |                                                                                                    |
| Appointments                                                                                                    | ~                                                                                                    |                                                                                                    |                                                                                                    |
| Health Library                                                                                                    |                                                                                                    |                                                                                                    |                                                                                                    |
| TAQ FAQ                                                                                                    |                                                                                                    | From: NewMockTwoXOOOC Test<br>To: Test Message - Messaging, Test MD (Test Message Pool)                                                                                                    |                                                                                                    |
| Messaging                                                                                                    | ^                                                                                                    | Sent 03/21/2018 02:56 p.m. MDT<br>Subject: Question                                                                                                    |                                                                                                    |
| 🔁 Inbox                                                                                                    |                                                                                                    | Thank you for your measure. It has been auccessfully sent to the appropriate sam been                                                                                                    |                                                                                                    |
| da Sent                                                                                                    |                                                                                                    | I have a manifor about one of my labs                                                                                                    |                                                                                                    |
| # Trash                                                                                                    |                                                                                                    | · · · · · · · · · · · · · · · · · · ·                                                                                                    |                                                                                                    |
| SYSTEM                                                                                                    |                                                                                                    | • Indicates                                                                                                    | Message way provider to ask about                                                                                                    |
| NM HEALTH                                                                                                    |                                                                                                    |                                                                                                    | Message war provider to ask about                                                                                                    |
|                                                                                                    |                                                                                                    |                                                                                                    |                                                                                                    |
|                                                                                                    |                                                                                                    |                                                                                                    | health conditions                                                                                                    |
|                                                                                                    |                                                                                                    | <b>E</b> 2                                                                                                    | Health conditions     externals and consultations     test results                                                                                                    |
| A Homepage                                                                                                    |                                                                                                    | Ta 2<br>Enci a scipion                                                                                                    | beath conditions     enterate and consultations     test results     generat including operations     Please only attach files if directed by your health                                                                                                    |
| Homepage     INM Health System                                                                                                    |                                                                                                    | To 2<br>Mind analyzed<br>* Refer                                                                                                    | beath conditions     referata and consultations     test result     general medical questions     Passe only attach files if directed by your health     and previder.                                                                                                    |
| Homepage     JNM Health System     Modical Record                                                                                                    | ~                                                                                                    | The Constraint of the Constraint of the Constrai | hodb.conditions     wherein and constitutions     tetremut and constitutions     tetremut     general involution and tetremutes     general involution and tetremutes     and provider     Place das NOT can emerging for emergencies or la request medications or appointments.                                                                                                    |
| Homepage NM Health System Modical Record Appointments                                                                                                    | × •                                                                                                    | Andremster Version Constraints of the Second Constraints     Subject     First First Provider - Test, Massaging 2019 24 release     Advantume Manamelie Second 2008                                                                                                    | Investigations     Investigations     Investigation     Investigation     Inves           |
| Homspage     MM Health System     Medical Record     Appointments     Health Library                                                                                                    | * *                                                                                                    | The Construction of the Construction of the Co | Audit condition     Audit condition     A           |
| Homepope INM Health System Medical Record Appointments Health Library FAQ                                                                                                    | * *                                                                                                    | Long and the second second secon      | Audit condition     Audit condition     Audit condition     Audit conduct and the audit of the audit of            |
| Hompage NM Health System O Modical Record Appointments Health Library FAQ Moscaging                                                                                                    | ~ ~ ~                                                                                                    | Constant      Constant         | Institute condition     Institute condition     Institute condition     Institute condition     Institute condition     Institute condition     Institute condition     Institute     Institute             |
| Homspage NNA Health System NNA Health System Modical Record Appointments Health Library D FAQ Mossaging ES lebox                                                                                                    | * * *                                                                                                    | To Constrain the second second secon  | And a constraints     And a constraints           |
| Homepage NNA Health System NNA Health System Health Library Health Library Health Library Health Library E Mossaging E Hebox                                                                                                    | ~ ~ ~                                                                                                    | Constraints     Constraints     Constrain      | A constraints of the second second seco           |
| Homopoge     INM Health System     Di Moldica Record     Appontments     Health Library     PAQ     Mossaging     Bibliox     & Sent     Traib                                                                                                    | · · · ·                                                                                                    | Terrer Carlos Carlos C  | <ul> <li>A sensetime</li> <li>A sensetime</li> <li>A senset</li></ul>                                                                                                    |
| Hompage NNI Hall System  Defect Record  Action Record  Action Rec | * * *                                                                                                    | Constrained     Constrained     Constrain      | <ul> <li>A set of the set of the set of</li></ul> |
| Homesope     Hold Health System     Appointments     Appointments     Appointments     Model     Model     Mode     | <ul> <li></li> <li></li> <li><td>The EC Tee Point of the state of the state</td><td><ul> <li>A set of the set of the set of</li></ul></td></li></ul> | The EC Tee Point of the state of the state   | <ul> <li>A set of the set of the set of</li></ul> |
| Hompope     Model Research     Model Research     Model Research     Model Research     Model Research     Model Research     Model Research     Model Research     Model Research     Model Research     Model Research                                                                                                    | <ul> <li></li> <li></li> <li></li> </ul>                                                                                                    | To Carlos Control Control Con  | iiiiiiiiiiiiiiiiiiiiiiiiiiiiiiiiiiii                                                                                                    |
| Homopage     MAN Health System     Machine System     Modecal Record     Modecal Record     Modecal Record     Modecal Record     Modecal Record     Modecal Record     Modecal Record     Modecal Record     Modecal Record     Modecal Record     Modecal Record     Modecal Record                                                                                                    | · · ·                                                                                                    | Logical Control Control C      | in entropy           in entropy           in                                                                                                    |
| Idonopole     Idonopole       | × × ~                                                                                                    | The Constraint of the second second   | <list-item><list-item><list-item><list-item><list-item><list-item><list-item><list-item><list-item><list-item><list-item><list-item><list-item><list-item><list-item><list-item><list-item></list-item></list-item></list-item></list-item></list-item></list-item></list-item></list-item></list-item></list-item></list-item></list-item></list-item></list-item></list-item></list-item></list-item>                                                                                                    |

Page 3 of 3